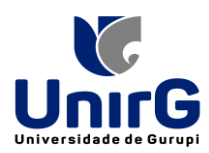

# TUTORIAL PARA CADASTRO DO ESTUDANTE NA PLATAFORMA DO ENADE/2023

## 1. Acessar o link <u>http://enade.inep.gov.br/enade/#!/index</u> para Cadastro do Estudante

| ← → C ≜ enade.inep.gov.br/enade/#!/index |                                                                                                    |        |           |          | Ŕ          | * 🗉 🗄 🖬 🔞 🗄         |
|------------------------------------------|----------------------------------------------------------------------------------------------------|--------|-----------|----------|------------|---------------------|
| GOV∲BR                                   | ACESSO À INFO                                                                                                    | RMAÇÃO | PARTICIPE | SERVIÇOS | LEGISLAÇÃO | ÓRGÃOS DO GOVERNO 义 |
| iner Enade                               |                                                                                                    |        |           |          |            | •                   |
|                                          | Exame Nacional<br>de Desempenho<br>dos Estudantes                                                                                     |        |           |          |            |                     |
|                                          | Entrar no Sistema Enade                                                                                                    |        |           |          |            |                     |
|                                          | Editais e Portarias                                                                                                    |        |           |          |            |                     |
|                                          | Relatórios de IES / Cursos                                                                                                    |        |           |          |            |                     |
|                                          | Relatórios de Síntese de Área                                                                                                    |        |           |          |            |                     |
|                                          | Informações Gerais                                                                                                    |        |           |          |            |                     |
|                                          |                                                                                                    |        |           |          |            |                     |
|                                          | Atonção: Para fins de navegação pelo Sistema Enade, deve ser usado um dos seguintes navegadores: Google Chrome ou<br>Mozilla Firefox. |        |           |          |            |                     |
|                                          |                                                                                                    |        |           |          |            |                     |
|                                          |                                                                                                    |        |           |          |            |                     |
|                                          |                                                                                                    |        |           |          |            |                     |

#### 2. Acessar como Estudante

| Acessar como PI/Coordenador |  |
|-----------------------------|--|

### 3. O Estudante será direcionado ao site do Gov.br para criar o usuário e senha.

| gov.br                                                                       | Alto Contraste                                                                                                    |
|------------------------------------------------------------------------------|----------------------------------------------------------------------------------------------------|
| Uma conta <b>gov.br</b> garante a identificação de cada                      | Acesse sua conta com<br>Número do CPF<br>Caso não lembre se possui uma conta, digite o número do seu CPF mesmo assim para verificar.<br>CPF<br>Digite seu CPF |
| cidadão que acessa os serviços digitais do governo.<br>Crie sua conta gov.br | Avançar  Bancos Credenciados  Certificado digital  Certificado digital em nuvem                                                                               |

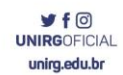

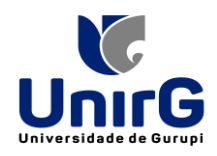

4. Escolher a opção de cadastro pelo CPF

| lov.br                                                                                                    | Alto Contraste <i>f</i> VLibras                                                                                                    |
|----------------------------------------------------------------------------------------------------|----------------------------------------------------------------------------------------------------|
| Opções de cadastro         Selecione uma das opções e siga as orientação crar sua conta goubr.         Uma conta goubr garante a identificar cidadão que acessa os serviços digitat         Crie sua conta goubr.         Crie sua conta goubr.         Crie sua conta goubr.         Certificado digital         Certificado digital         Cancelar | Oes para       ua conta com         o do CPF       bre se possui uma conta, digite o número do mo assim para verificar.         a CPF       Avançar         s Credenciados       s Credenciados         cado digital       Certificado digital em nuvem |
|                                                                                                    |                                                                                                    |

## 5. Informar dados e cadastrar senha

| Criar conta com CPF              |                         |               |                    |                 |  |
|----------------------------------|-------------------------|---------------|--------------------|-----------------|--|
|                                  | Dados Cadastrais        | Validar Dados | Habilitar Cadastro | Cadastrar Senha |  |
| Preencha os campos abaixo com    | seus dados              |               |                    |                 |  |
| Digite somente números           |                         |               |                    |                 |  |
| Nome Completo                    |                         |               |                    |                 |  |
| Digite seu nome completo         |                         |               |                    |                 |  |
| Li e estou de acordo com os Terr | nos de uso.             |               |                    |                 |  |
| Não sou um robô                  | CAPTCHA<br>sde - Termos |               |                    |                 |  |

6. Ao aparecer a tela de boas-vindas na "Minha Área" no Gov.br, quer dizer que o cadastro foi efetuado no Gov.br com sucesso.

| + 0 +         | contas acesso gos br        |                                                                                                    |                                | * # 2 0 1        |
|---------------|-----------------------------|----------------------------------------------------------------------------------------------------|--------------------------------|------------------|
| apa pre Grand | 📾 VouTabe 👹 Maps 🛸 Traducti |                                                                                                    |                                | Luite de lettern |
| w.br          |                             |                                                                                                    | Ans Contraste                  | # VLERAS         |
|               | MINHA ÁREA                  | 🗰 - Mortu ana                                                                                                    |                                |                  |
|               | Dados Basicos               | Seja bert-vindo tat. DANIELE FERREIRA GUE                                                                                                    | DES                            |                  |
|               | Endereço                    | Gerencie informações privacidade o regurar                                                                                                    | nça da sua conta <b>gov.br</b> |                  |
|               | Segurança                   |                                                                                                    |                                |                  |
|               | Privacidade                 | 🖳 🛃 🍃                                                                                                    |                                |                  |
|               | Ŀ                           | DADOS BÁSICOS ENCESSO<br>Internación de la companya de la companya de | COS SECURANÇA                  |                  |
|               |                             |                                                                                                    |                                |                  |

Campus II: Av. Guanabara nº 1500, Centro - Gurupi - TO. (63) 3612-7600 Campus I: Av. Antônio Nunes da Silva nº 2195, Pq. das Acácias, Gurupi - TO. (63) 3612-7500 Centro Administrativo: Av. Pará, nº 2432, Engenheiro Waldir Lins II - Gurupi - TO. (63) 3612-7527 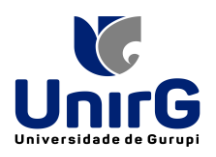

7. Acessar novamente a página do ENADE - <u>http://enade.inep.gov.br/enade/#!/index</u> para realizar o cadastro do Estudante.

| ← → C 🔒 enade.inep.gov.br/enade/ | #!/index |                                                                                                    |           |             | B                | s \star 💷 🗄 🖬 🔞 i   |
|----------------------------------|----------|----------------------------------------------------------------------------------------------------|-----------|-------------|------------------|---------------------|
| GOV∲BR                           |          | ACESSO À INFO                                                                                                    | RMAÇÃO PA | RTICIPE SER | /IÇOS LEGISLAÇÃO | ÓRGÃOS DO GOVERNO 🤎 |
| iner Enade                       |          |                                                                                                    |           |             |                  | 0                   |
|                                  |          | Exame Nacional<br>de Desempenho<br>dos Estudantes                                                                                     |           |             |                  |                     |
|                                  |          |                                                                                                    |           |             |                  |                     |
|                                  |          | Entrar no Sistema Enade                                                                                                    | Į         |             |                  |                     |
|                                  |          | Editais e Portarias                                                                                                    |           |             |                  |                     |
|                                  |          | Relatórios de IES / Cursos                                                                                                    |           |             |                  |                     |
|                                  |          | Relatórios de Síntese de Área                                                                                                    |           |             |                  |                     |
|                                  |          | Informações Gerais                                                                                                    |           |             |                  |                     |
|                                  |          |                                                                                                    |           |             |                  |                     |
|                                  |          | Atonção: Para fins de navegação pelo Sistema Enade, deve ser usado um dos seguintes navegadores: Google Chrome ou<br>Mozilla Finefox. |           |             |                  |                     |
|                                  |          |                                                                                                    |           |             |                  |                     |
|                                  |          |                                                                                                    |           |             |                  |                     |
|                                  |          |                                                                                                    |           |             |                  |                     |
|                                  |          |                                                                                                    |           |             |                  |                     |

8. Será solicitada a confirmação de contato pelo número do celular, pelo qual será enviado um código de confirmação.

| gov.br |                                                                                                    | Alto Contraste | 🔊 VLibras |
|--------|----------------------------------------------------------------------------------------------------|----------------|-----------|
|        | Confirmação de contato                                                                                             |                |           |
|        | Para prosseguir para <b>Exame Nacional de Desenvolvimento de Estudantes</b> é necessario atualizar o seu cadastro. |                |           |
|        | Celular:                                                                                                    |                |           |
|        |                                                                                                    |                |           |

| gov.br |                                                           |                                                                                                    |                                                                                                    |                  | Alto Contraste | 🖋 VLibras |
|--------|-----------------------------------------------------------|----------------------------------------------------------------------------------------------------|----------------------------------------------------------------------------------------------------|------------------|----------------|-----------|
|        | Para prosseguir<br>seu cadastro<br>Celular:<br>(91) 98509 | Confirmaç<br>para Exame Nacional de Desen<br>Coni<br>Codigo enviado. Verifique a<br>Codigo de confirmação SMS; | tão de contato<br>volvimento de Estudantes é necess<br>firmar SMS<br>s mensagens SMS no seu celúlar.<br>Digite o código recebido por S.<br>Tentar novamente Validar código | ario atualizar o |                |           |
|        |                                                           |                                                                                                    |                                                                                                    |                  |                |           |

Campus II: Av. Guanabara nº 1500, Centro - Gurupi - TO. (63) 3612-7600 Campus I: Av. Antônio Nunes da Silva nº 2195, Pq. das Acácias, Gurupi - TO. (63) 3612-7500 Centro Administrativo: Av. Pará, nº 2432, Engenheiro Waldir Lins II - Gurupi - TO. (63) 3612-7527

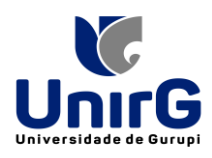

| gov.br |                              |                                          |              | Alto Contraste | ガ VLibras |
|--------|------------------------------|------------------------------------------|--------------|----------------|-----------|
|        |                              | Confirmação de contato                   |              |                |           |
|        | Para prosseg<br>seu cadastro | Confirmar SMS                            | `atualizar o |                |           |
|        | Cetular:<br>(91) 98509       | Número de celular confirmado com sucesso |              |                |           |
|        |                              |                                          |              |                |           |
|        |                              | 4                                        |              |                |           |
|        |                              |                                          |              |                |           |

9. Após a confirmação é necessário aceitar os termos de uso.

| gov.br |                                                                                                    | Alto Contraste | 🚿 VLibras |
|--------|----------------------------------------------------------------------------------------------------|----------------|-----------|
|        | Autorização de uso de dados pessoais                                                                                                    |                |           |
|        | Serviço: Exame Nacional de Desenvolvimento de Estudantes                                                                                                    |                |           |
|        | Este serviço precisa utilizar as seguintes informações pessoais do seu cadastro.                                                                                                    |                |           |
|        | <ul> <li>Identidade govbr</li> <li>Nome e foto</li> <li>Endereço de e-mail</li> <li>Número de telefone celular</li> <li>Dados de vinculação de empresas do govbr</li> </ul>             |                |           |
|        | A partir da sua aprovação, a aplicação acima mencionada e a plataforma govbr utilizarão as informações listadas acima, respeitando <u>os termos de uso e a política de privacidade.</u> |                |           |
|        |                                                                                                    |                |           |

10. Aguardar a atualização do site do ENADE (pode demorar um pouco, é necessário atualizar a página algumas vezes) até que o link "Entrar com gov.br" fique disponível para acesso.

| inep | Enade                                                                                                    | Û                                |
|------|----------------------------------------------------------------------------------------------------|----------------------------------|
|      | enace Exame Nacional<br>de Desempenho<br>dos Estudantes                                                        |                                  |
|      | Acesso ao ENADE                                                                                                |                                  |
|      | Entrar com gov.br                                                                                              |                                  |
|      |                                                                                                    |                                  |
|      |                                                                                                    |                                  |
|      |                                                                                                    |                                  |
|      |                                                                                                    | ħ                                |
|      |                                                                                                    |                                  |
|      | © MEC - Ministério da Educação   INEP - Instituto Nacional de Estudos e Pesquisas Educacionais Anísio Telxeira | ₽1.28.2820 (:80) ■1.28.3035 (66) |

Campus II: Av. Guanabara nº 1500, Centro - Gurupi - TO. (63) 3612-7600 Campus I: Av. Antônio Nunes da Silva nº 2195, Pq. das Acácias, Gurupi - TO. (63) 3612-7500 Centro Administrativo: Av. Pará, nº 2432, Engenheiro Waldir Lins II - Gurupi - TO. (63) 3612-7527 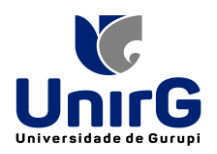

11. Acessar o Ambiente do Estudante para realizar o cadastro do Estudante, disponível no período de 1º de setembro ao dia 25 de novembro de 2023 às 23h59.

| BR                                                                                                    | ASIL                                                                                                    | CORONAVÍRUS (COVID-19)                                                                                                    | Simplifique! Pa                                                                                                    | rticipe Acesso                                                                                                    | à informação                                  | Legislação       | Canais                                                                                                    |                                                            |                    |
|----------------------------------------------------------------------------------------------------|----------------------------------------------------------------------------------------------------|----------------------------------------------------------------------------------------------------|----------------------------------------------------------------------------------------------------|----------------------------------------------------------------------------------------------------|-----------------------------------------------|------------------|----------------------------------------------------------------------------------------------------|------------------------------------------------------------|--------------------|
| TEP Enade                                                                                                    |                                                                                                    |                                                                                                    |                                                                                                    |                                                                                                    |                                               |                  |                                                                                                    | _                                                          |                    |
| Ed                                                                                                    | lição vigente: 2021                                                                                                    |                                                                                                    |                                                                                                    |                                                                                                    |                                               |                  |                                                                                                    |                                                            |                    |
| iciai                                                                                                    | Ambiente do es                                                                                                    | tudante                                                                                                    |                                                                                                    |                                                                                                    |                                               |                  |                                                                                                    |                                                            |                    |
| adastro do estudante                                                                                                    | Cadastro do estud                                                                                                    | ante                                                                                                    |                                                                                                    |                                                                                                    |                                               |                  |                                                                                                    |                                                            |                    |
| endimento<br>alizado                                                                                                    | Berleder Der de 1997/99                                                                                                    |                                                                                                    | CO DO LUNIO DU                                                                                                    | alle DE                                                                                                    |                                               |                  |                                                                                                    |                                                            |                    |
| formações do curso                                                                                                    | Status(Preenchimento/A                                                                                                    | tualização): Não realizado                                                                                                    | 5.59.00, notatio de bra                                                                                              | Isilia, Dr.                                                                                                    |                                               |                  |                                                                                                    |                                                            | _                  |
| inhur inggligäng                                                                                                    |                                                                                                    |                                                                                                    |                                                                                                    |                                                                                                    |                                               |                  |                                                                                                    | Ac                                                         | essar              |
| alatim da dacempenha                                                                                                    | Informações do cu                                                                                                    | 50                                                                                                    |                                                                                                    |                                                                                                    |                                               |                  |                                                                                                    |                                                            |                    |
| a to a                                                                                                    | Periodo: Do dia 30/08/202                                                                                                    | 1 00:00:00 até o dia 17/09/2021 2                                                                                                    | 3:59:00 borário de Bra                                                                                               | silia DE                                                                                                    |                                               |                  |                                                                                                    |                                                            |                    |
| plicitar dispensa                                                                                                    | Curso que realizará prov                                                                                                    | a:                                                                                                    | 3.33.00, Notano de Die                                                                                               |                                                                                                    | agui aparece                                  | erá as inform    | iações do se                                                                                                    | eu curso                                                   |                    |
| nbiente do estudante                                                                                                    | Area de enquadramento:                                                                                                    |                                                                                                    |                                                                                                    |                                                                                                    | iqui upui co                                  |                  | lações do se                                                                                                    |                                                            | 8                  |
|                                                                                                    | Atendimento espec                                                                                                    | ializado                                                                                                    |                                                                                                    |                                                                                                    |                                               |                  |                                                                                                    |                                                            |                    |
|                                                                                                    | Periodo: Do dia 30/08/202                                                                                                    | 1 00:00:00 até o dia 03/09/2021 2                                                                                                    | 3:59:00, horário de Bra                                                                                              | sília, DF.                                                                                                    |                                               |                  |                                                                                                    |                                                            |                    |
|                                                                                                    | Status: Não solicitado                                                                                                    |                                                                                                    |                                                                                                    |                                                                                                    |                                               |                  |                                                                                                    |                                                            |                    |
|                                                                                                    | Tratamento pelo no                                                                                                    | me social                                                                                                    |                                                                                                    |                                                                                                    |                                               |                  |                                                                                                    |                                                            |                    |
|                                                                                                    |                                                                                                    |                                                                                                    |                                                                                                    |                                                                                                    |                                               |                  |                                                                                                    |                                                            |                    |
|                                                                                                    | Periodo: Do dia 30/08/202                                                                                                    | 1 00:00:00 até o dia 03/09/2021 2                                                                                                    | 3:59:00, horário de Bra                                                                                              | sília, DF.                                                                                                    |                                               |                  |                                                                                                    |                                                            |                    |
|                                                                                                    | Periodo: Do dia 30/08/202<br>Status: Não solicitado                                                                                                    | 1 00:00:00 até o dia 03/09/2021 2                                                                                                    | 3:59:00, horário de Bra                                                                                              | silia, DF.                                                                                                    |                                               |                  |                                                                                                    |                                                            |                    |
|                                                                                                    | Periodo: Do dia 30/08/202<br>Status: Não solicitado<br>© MEC - Ministério da                                                                                                    | 1 00:00:00 até o dia 03/09/2021 2<br>Educação   INEP - Instituto Nacion                                                                                                    | 3:59:00, horário de Bra<br>nal de Estudos e Pesq                                                                     | isilia, DF.<br>uisas Educacionais                                                                                        | Anísio Teixeira                               |                  | ₽1                                                                                                    | .28.2820 (:80) 🔳 1.2                                       | 28.3035 (6         |
| ner Enade<br>icial<br>adastro do estudante                                                                                                    | Periodo: Do día 30/08/20:<br>Status: Não solicitado<br>O MEC - Ministério da<br>Caso seus dados pessoals<br>Em caso de dúvidas, entre                                                                                                    | 1 00:00:00 até o dia 03/09/2021 2<br>Educação   INEP - Instituto Nacior<br>não estejam corretos, prossiga co<br>em contato com a Central de Aten<br>CPF:                                                    | 3:59:00, horârio de Bra<br>nal de Estudos e Pesq<br>m o preenchimento do<br>dimento pelo telefone (                  | usilia, DF.<br>usas Educacionais<br>cadastro normalmo<br>2800-616161.<br>Nome completo:                                  | Anísio Teixeira<br>Inte e entre em (          | contato com a Re | <b>₽1</b><br>Iceita Federal pa<br>Data de nascin                                                                                                    | .28.2820 (:80)                                             | 28.3035 (<br>      |
| ner Enade<br>icial<br>adastro do estudante<br>tendimento                                                                                                    | Periodo: Do dia 30/08/20;<br>Status: Não solicitado<br>O MEC - Ministério da<br>Caso seus dados pessoali<br>Em caso de dúvidas, entre                                                                                                    | 11 00:00:00 até o dia 03/09/2021 2:<br>Educação   INEP - Instituto Nacion<br>não estejam corretos, prossiga co<br>em contato com a Central de Aten<br>CPF:                                                  | 3:59:00, horário de Bra<br>nal de Estudos e Pesq<br>m o preenchimento do<br>dimento pelo telefone (                  | silia. DF.<br>uisas Educacionais<br>cadastro normalme<br>0800-616161.<br>Nome completo:                                  | Anísio Teixeira                               | contato com a Re | <b>□</b> 1<br>coita Federal pa<br>Data de nascin                                                                                                    | .28.2820 (:80) = 1.2<br>ara roalizar a alteração<br>nento: | 28.3035 (*<br>     |
| ner Enade<br>icial<br>adastro do estudante<br>landimento<br>alizado                                                                                                    | Periodo: Do día 30/08/202<br>Status: Não solicitado<br>O MEC - Ministério da<br>Caso seus dados pessoais<br>Em caso de dúvidas, entre                                                                                                    | 11 00:00:00 até o dia 03/09/2021 2:<br>Educação   INEP - Instituto Nacion<br>não estejam corretos, prossiga co<br>em contato com a Central de Aten<br>CPF:<br>Sexo:                                         | 3:59.00, horário de Bra<br>nal de Estudos e Pesq<br>m o preenchimento do<br>dimento pelo telefone (                  | isilia. DF.<br>uisan Educacionals<br>cadastro normalme<br>8800-616161.<br>Nome completo:                                 | Anísio Teixeira<br>Inte e entre em (          | contato com a Re | Q1<br>colta Federal pe<br>Data de nascin                                                                                                    | .28.2820 (:80) ■ 1.2                                       | 28.3035 (4         |
| icial<br>adastro do estudante<br>endimento<br>alizado<br>formações do curso                                                                                                    | Periodo: Do día 30/08/202<br>Status: Não soficitado<br>O MEC - Ministério da<br>Caso seus dados pessoais<br>Em caso de dúvidas, entro                                                                                                    | t1 00:00:00 até o dia 03/09/2021 2:<br>Educação   INEP - Instituto Nacior<br>não estejam corretos, prossiga co<br>am contato com a Central de Aten<br>CPF:<br>Sexo:                                         | 3:59.00, horário de Bra<br>nal de Estudos e Pesq<br>m o preenchimento do<br>dimento pelo telefone (                  | silia. DF.<br>daaa Educesionala<br>cadastro normalme<br>0800-616161.<br>Nome completo:<br>Nome da mãe:                   | Anísio Tolxeira                               | contato com a Re | ☐1<br>coita Federal pa<br>Data de nascin<br>Nome do pai:                                                                                                    | .28.2820 (:80) ■1.2<br>ara realizar a alteração<br>nento:  | e8.3035 (*<br>o.   |
| icial<br>adastro do estudante<br>endimento<br>alizado<br>formações do curso<br>inhas inscrições                                                                                                    | Periodo: Do dia 30/08/202<br>Status: Não soficitado<br>O MEC - Ministério da<br>Caso seus dados pessoals<br>Em caso de dúvidas, entre                                                                                                    | ti 00:00:00 até o dia 03/09/2021 2:<br>Educação   INEP - Instituto Nacion<br>inão estejam corretos, prossiga co<br>em contato com a Central de Aten<br>CPF:<br>Sexo:<br>Ento recente: *                     | 3:59.00, horário de Bra<br>nal de Estudos o Pesq<br>m o preenchimento do<br>dimento pelo telefone (                  | isilia. DF.<br>uisan Educacionala<br>cadastro normalma<br>0800-516161.<br>Nome completo:                                 | Anisio Telxeira<br>Inte e entre em            | contato com a Ro | Image: Contract of the second second seco                           | 28.2820 (-80) 🔳 1.2<br>ara roalizar a alteração<br>nento:  | 28.3035 ( <b>4</b> |
| icial<br>adastro do estudante<br>endimento<br>alizado<br>formações do curso<br>inhas inscrições<br>pletim de desempenho                                                                                                    | Periodo: Do dia 30/08/202<br>Status: Não solicitado<br>O MEC - Ministério da<br>Caso seus dados pessoali<br>Em caso de dúvidas, entre                                                                                                    | ti oc.oc.oc.oc.oc.oc.oc.oc.oc.oc.oc.oc.oc.o                                                                                                    | 3:59.00, horário de Bra<br>nal de Estudos e Pesq<br>m o preenchimento do<br>dimento pelo telefone f                  | eilia. DF.<br>uisas Educacionais<br>cadastro normalme<br>2800-616161.<br>Nome completo:<br>Nome da mãe:<br>olher arquivo | Anisio Tekelra                                | contato com a Re | Data de nascin                                                                                                    | 28.2820 (:80) 🔳 1.2                                        | 28.3035 (6         |
| ICEP Enade<br>Icial<br>Idastro do estudante<br>Iendimento<br>alizado<br>formações do curso<br>inhas inscrições<br>oletim de desempenho<br>olicidar dispensa                                                                                         | Periodo: Do dia 30/08/202<br>Status: Não solicitado<br>O MEC - Ministério da<br>Caso seus dados pessoal<br>Em caso de dúvidas, entre                                                                                                    | t1 00:00:00 até o dia 03/09/2021 2:<br>Educação   INEP - Instituto Nacior<br>inão estejam corretos, prossiga co<br>em contato com a Central de Aten<br>CPF:<br>Sexo:<br>Foto recente: *                     | 3:59.00, horário de Bra<br>nal de Estudos e Pesq<br>m o preenchimento do<br>dimento pelo telefone (                  | eilia, DF.<br>Lisas Educacionales<br>cadastro normalme<br>2800-616161.<br>Nome completo:                                 | Anisio Tekolra                                | contato com a Re | Data de nascin                                                                                                    | 28.2820 (:80) 🔳 1.2<br>ara realizar a alteração<br>nento:  | 28.3035 (f         |
| INEF Enade<br>icial<br>adastro do estudante<br>tendimento<br>alizado<br>formações do curso<br>inhas inscrições<br>oletim de desempenho<br>olicidar dispensa<br>mbiente do estudante                                                                 | Periodo: Do dia 30/08/202<br>Status: Não solicitado<br>O MEC - Ministério da<br>Caso seus dados pessoal<br>Em caso de dúvidas, entre                                                                                                    | 11 00:00:00 até o dia 03/09/2021 2:<br>Educação   INEP - Instituto Nacior<br>inão estejam corretos, prossiga co<br>em contato com a Central de Aten<br>CPF:<br>Sexo:<br>Foto recente: ‡                     | 3:59:00, horário de Bra<br>nal do Estudos e Pesq<br>m o preenchimento do<br>dimento pelo telefone (<br>Es Esc        | eilia. DF.<br>Lisas Educacionales<br>cadastro normalme<br>2800-616161.<br>Nome completo:                                 | Anisio Tetxolra                               | contato com a Re | □1<br>Inceka Federal pe<br>Data de nascin                                                                                                    | .28.2820 (:80) ■ 1.2<br>ara realizar a alteração<br>nento: | e8.3035 (é         |
| TEP Enade<br>icial<br>adastro do estudante<br>tendimento<br>alizado<br>formações do curso<br>inhas inscrições<br>oletim de desempenho<br>olicitar dispensa<br>mbiente do estudante                                                                  | Periodo: Do dia 30/08/20;<br>Status: Não soficitado<br>O MEC - Ministário da<br>Caso seus dados pessoais<br>Em caso de dávidas, entro<br>O MEC - Ministário da<br>Caso seus dados pessoais<br>Em caso de dávidas, entro<br>O MEC - Ministário da                                                                                                    | t1 00:00:00 atś o dia 03/09/2021 2:<br>Educação   INEP - Instituto Nacior<br>Inão estejam corretos, prossiga co<br>em contato com a Central de Aten<br>CPF:<br>Sexo:<br>Foto recente: \$<br>Consulte seu C  | 3:59:00, horário de Bra<br>nal de Estudos e Pesq<br>m o preenchimento do<br>dimento pelo telefone (<br>e) Esc<br>EP  | eilia, DF.<br>Lisas Educacionale<br>cadastro normalme<br>8800-616161.<br>Nome completo:<br>Nome da mãe:                  | Anisio Tebelra                                | contato com a Re | Data de nascin     Nome do pai:                                                                                                    | .28.2820 (:80) ■1.2                                        | 28.3035 (¢         |
| TIEP Enade<br>sicial<br>adastro do estudante<br>tendimento<br>alizado<br>formações do curso<br>linhas inscrições<br>oletim de desempenho<br>olicitar dispensa<br>mbiente do estudante                                                               | Periodo: Do dia 30/08/20;<br>Status: Não soficitado<br>O MEC - Ministário da<br>Caso seus dados pessoais<br>Em caso de dúvidas, entro<br>O MEC - Ministário da<br>Caso seus dados pessoais<br>Em caso de dúvidas, entro<br>O MEC - Ministário da                                                                                                    | t1 00:00:00 até o dia 03/09/2021 2:<br>Educação   INEP - Instituto Nacior<br>i não estejam corretos, prossiga co<br>em contato com a Central de Aten<br>CPF:<br>Sexo:<br>Foto recente: \$<br>Consulte seu C | 3:59:00, horário de Bra<br>nal de Estudos e Pesq<br>m o preenchimento do<br>dimento pelo telefone (<br>e) Esc<br>EP  | eilia, DF.<br>Lisae Educacionale<br>cadastro normalme<br>2800-616161.<br>Nome completo:                                  | Anisio Tetxeira                               | contato com a Re | Data de nascin                                                                                                    | .28.2820 (:80) ■ 1.2                                       | 28.3035 (6         |
| TEP       Enade         icial       adastro do estudante         lendimento       alizado         formações do curso       inhas inscrições         oletim de desempenho       olicitar dispensa         mbiente do estudante       inhasinscrições | Periodo: Do dia 30/08/20;<br>Status: Não soficitado<br>O MEC - Ministério da<br>Caso seus dados pessoais<br>Em caso de dúvidas, entro<br>O de dúvidas, entro<br>Caso seus dados pessoais<br>Em caso de dúvidas, entro<br>Caso seus dados pessoais<br>Em caso de dúvidas, entro<br>Caso seus dados pessoais<br>Em caso de dúvidas, entro<br>Caso seus dados pessoais<br>Em caso de dúvidas, entro<br>Caso seus dados pessoais<br>Em caso de dúvidas, entro<br>Caso seus dados pessoais<br>Endereço<br>Endereço: * | t1 00:00:00 até o dia 03/09/2021 2:<br>Educação   INEP - Instituto Nacior<br>inão estejam corretos, prossiga co<br>em contato com a Central de Aten<br>CPF:<br>Sexo:<br>Foto recente: *<br>Consulte seu C   | 3:59:00, horário de Bra<br>nal de Estudos e Pesq<br>m o preenchimento do<br>dimento pelo telefone (<br>b) Esc<br>:EP | esilia, DF.<br>Lisate Educacionales<br>cadastro normalme<br>2800-616161.<br>Nome completo:<br>Nome da mãe:               | Ariisio Tetxeira<br>into e entre em           | contato com a Re | Image: Contract of the second of the second of the seco                           | .28.2020 (:80) ■ 1.2                                       | 28.3035 (6         |
| TEP Enade<br>icial<br>adastro do estudante<br>tendimento<br>alizado<br>informações do curso<br>informações do curso<br>informações<br>oletim de desempenho<br>olicitar dispensa<br>mbiente do estudante                                             | Periodo: Do dia 30/08/20;<br>Status: Não soficitado<br>O MEC - Ministério da<br>Caso seus dados pessoals<br>Em caso de dúvidas, entre<br>Em caso de dúvidas, entre<br>Em caso de dúvidas, entre<br>Endereço<br>CEP: *<br>Endereço: *                                                                                                    | ti 00:00:00 até o dia 03/09/2021 2:<br>Educação   INEP - Instituto Nacion<br>inão estejam corretos, prossiga co<br>em contato com a Central de Aten<br>CPF:<br>Sexo:<br>Foto recente: *<br>Consulte seu C   | 3:59:00, horário de Bra<br>nal de Estudos e Pesq<br>m o preenchimento do<br>dimento pelo telefone (<br>e) Esc<br>:EP | esilia, DF.<br>Lesas Educacionale<br>cadastro normalme<br>0800-616161.<br>Nome completo:<br>Nome da mãe:                 | Ariisio Tetxeira<br>nto e entro em            | contato com a Re | Contra Federal per     Data de nascin     Nome do pai:                                                                                                    | .28.2020 (:80) 🔳 1.2                                       | 28.3035 (6         |
| ITEP Enade<br>icial<br>adastro do estudante<br>tendimento<br>ializado<br>stormações do curso<br>inhas inscrições<br>oletim de desempenho<br>olicitar dispensa<br>mbiente do estudante                                                               | Periodo: Do dia 30/08/20;<br>Status: Não soficitado<br>O MEC - Ministério da<br>Caso seus dados pessoals<br>Em caso de dúvidas, entre<br>Em caso de dúvidas, entre<br>Em caso de dúvidas, entre<br>Endereço<br>Endereço<br>Endereço: *<br>Complemento:                                                                                                    | ti 00:00:00 até o dia 03/09/2021 2:<br>Educação   INEP - Instituto Nacion<br>não estejam corretos, prossiga co<br>em contato com a Central de Aten<br>CPF:<br>Sexo:<br>Foto recente: *<br>Consulte seu C    | 3:59.00, horário de Bra<br>nal de Estudos o Pesq<br>m o preenchimento do<br>dimento pelo telefone t<br>EP            | esilia, DF. ulsas: Educacionale cadastro normalme 0800-616161. Nome completo: Nome da mãe: olther arquivo Bairro:        | Ariisio Tebeera<br>Inte e entre em<br>Número  | contato com a Re | Contract of the second second se | .28.2820 (:80) 🔳 1.2                                       | 28.3035 (f         |
| ITEP Enade<br>icial<br>adastro do estudante<br>tendimento<br>alizado<br>inhas inscrições<br>olotim de desempenho<br>olicitar dispensa<br>mubiente do estudante                                                                                      | Periodo: Do dia 30/08/20;<br>Status: Não soficitado<br>O MEC - Ministério da<br>Caso seus dados pessoals<br>Em caso de dúvidas, entre<br>Em dereço<br>Endereço<br>CEP: *<br>Endereço: *                                                                                                    | ti 00:00:00 até o dia 03/09/2021 2:<br>Educação   INEP - Instituto Nacion<br>não estejam corretos, prossiga co<br>em contato com a Central de Aten<br>CPF:<br>Sexo:<br>Foto recente: *<br>Consulte seu C    | 3:59.00, horário de Bra<br>nal de Estudos e Pesq<br>m o preenchimento do<br>dimento pelo telefone t<br>EP            | eilia. DF. ukaa Educacionals cadastro normalme 0800-616161. Nome completo: Other arquivo Other arquivo Bairro:           | Ariisio Tebxeira<br>Inte e entre em<br>Número | contato com a Re | Contract of the second second se | .28.2820 (:80) ■ 1.2                                       | 18.3035 (f         |

Foto - Conforme solicitado no Edital do ENADE/2023 o estudante deve anexar foto atual, nítida, individual, colorida, com fundo branco que enquadre desde a cabeça até os ombros, de rosto inteiro, sem o uso de óculos escuros e artigos de chapelaria (boné, chapéu, viseira, gorro ou similares).

✓ f ⊙ UNIRGOFICIAL unirg.edu.br

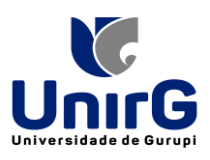

| I BI                                                                                                    | RASIL                 | CORONAVÍRUS (COVID-19)             | Simplifique!       | Participe Aces      | so à informação     | Legislação  | Canais   |                          | ं     |
|----------------------------------------------------------------------------------------------------|-----------------------|------------------------------------|--------------------|---------------------|---------------------|-------------|----------|--------------------------|-------|
| ≡ i <b>ner</b> Enade                                                                                                    |                       |                                    |                    |                     |                     |             |          |                          | 0     |
| 🖶 Inicial                                                                                                    | Endereço              |                                    |                    |                     |                     |             |          |                          |       |
|                                                                                                    | CEP: *                | Consulte seu C                     | CEP                |                     |                     |             |          |                          |       |
| <ul> <li>Atendimento<br/>especializado</li> </ul>                                                                                                    | Endereço: 🛊           |                                    |                    |                     | Número              | o: <b>*</b> |          | _                        | *     |
| Informações do curso                                                                                                    | Complemento:          |                                    |                    | Bain                | ro: 🌲               |             |          |                          | 1     |
| <ul> <li>Minhas inscrições</li> <li>Debuise de desense a la companya de desense a la companya de desense a la com</li></ul> |                       |                                    |                    |                     |                     |             |          |                          |       |
| <ul> <li>Solicitar dispensa</li> </ul>                                                                                                    | UF:                   |                                    | Município:         |                     |                     |             |          |                          |       |
| Ambiente do estudante                                                                                                    | Contato               |                                    |                    |                     |                     |             |          |                          |       |
|                                                                                                    | DDD: *                | Telefone fixo: 🛊                   | -                  | DDD: *              | Celular: 🗚          |             |          |                          |       |
|                                                                                                    | E-mail: 🛊             |                                    |                    | Confirme o e-mail:  | *                   |             |          |                          |       |
|                                                                                                    |                       |                                    | -                  |                     |                     |             | Ca       | ancelar Confirmar        |       |
|                                                                                                    | © MEC - Ministério da | Educação   INEP - Instituto Nacior | nal de Estudos e P | esquisas Educaciona | ais Anisio Teixeira |             | ₽1.28.28 | 820 (:80) 🔳 1.28.3035 (6 | 66) 🛩 |

**Observação: O Estudante que não possuir telefone fixo**, pode repetir o mesmo número de celular ou colocar outro número de celular no campo de telefone fixo.

| <b>≡ INEP</b> Enad                                | e                                                                                                    |                                  |
|---------------------------------------------------|----------------------------------------------------------------------------------------------------|----------------------------------|
| 🕋 Inicial                                         |                                                                                                    |                                  |
| Cadastro do estudante                             | Orientações ao Participante                                                                                    |                                  |
| <ul> <li>Atendimento<br/>especializado</li> </ul> | Acesse nossos canais de comunicação e fique por dentro de tudo!                                                | <b>*</b>                         |
| Informações do curso                              | Portal do Inep                                                                                                 |                                  |
| Minhas inscrições                                 | Site do Enade                                                                                                  |                                  |
| Boletim de desempenho                             | Sistema Enade                                                                                                  |                                  |
| <ul> <li>Questionário do<br/>Estudante</li> </ul> |                                                                                                    |                                  |
| <ul> <li>Solicitar dispensa</li> </ul>            | Redes Sociais: Facebook   Instagram   Twitter   Youtube                                                        |                                  |
|                                                   | Tem dúvidas?                                                                                                   |                                  |
|                                                   | Use o Autoatendimento do Fale Conosco.                                                                         |                                  |
|                                                   |                                                                                                    |                                  |
|                                                   | © MEC - Ministério da Educação I INEP - Instituto Nacional de Estudos e Pesouisas Educacionais Anísio Teixeira | 口1.28.2820 (:80) 章1.28.3035 (67) |

XIII - Preenchimento do **Questionário do Estudante (obrigatório)** será do dia **01 de setembro ao dia 25 de novembro de 2023 às 23h59** 

Informar a necessidade de Atendimento Especializado e/ou Tratamento pelo Nome Social, de acordo com as opções descritas no item 11 do Edital. Opção disponível no período do dia **01 de setembro ao dia 8 de setembro de 2023 às 23h59.** 

O estudante habilitado que não identificar sua inscrição no Sistema Enade poderá solicitar

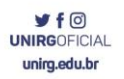

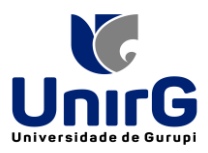

esclarecimentos e devidas providências ao(s) coordenador(es) do curso a que esteja vinculado, nos prazos previstos para inscrição e retificação, conforme o item 1.3 do Edital.

Os estudantes habilitados que possuírem mais de uma inscrição no Enade 2023 deverão indicar o curso para o preenchimento do Questionário do Estudante e para a realização da prova, conforme o item 1.3 do Edital.

O estudante é responsável por preencher corretamente as informações prestadas no cadastro, inserir os documentos solicitados e verificar se o cadastro foi concluído com sucesso.

**f** O UNIRGOFICIAL unirg.edu.br

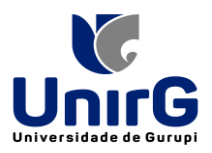

O estudante que prestar qualquer informação falsa ou inexata durante o cadastro ou que não satisfizer todas as condições estabelecidas neste Edital e nos demais instrumentos normativos será eliminado do Exame a qualquer tempo.

### Cronograma

Veja no Edital nº 37/2023 os prazos determinados.

XX - Solicitação de dispensa de prova pelo estudante do dia 04 de janeiro de 2041 ao dia 09 de fevereiro de 2024 às 23h59, a ser realizada pelo próprio estudante na plataforma ENADE.
 Verificar no Edital quais as ocorrências que podem ser justificativas para pedido de dispensa, e os comprovantes necessários.

| <ul> <li>initial</li> <li>Cadastro do estudante</li> <li>Atenção</li> <li>Solicitar dis</li> <li>Somente o estudante ausente no dia de realização do exame poderá solicitar dispensa.</li> <li>Atenção</li> <li>Informações do curso</li> <li>Minhas inscrições</li> <li>Boletim de desempenho</li> <li>Questionário do Estudante</li> <li>Solicitar dispensa</li> </ul> | - |
|----------------------------------------------------------------------------------------------------|---|
| Informações do curso   Minhas inscrições   Boletim de desempenho   Questionário do Estudante                                                                                                    | 0 |
| Atendimento especializado   Informações do curso   Minhas inscrições   Boletim de desempenho   Questionário do Estudante   Solicitar dispensa                                                                                                    |   |
| <ul> <li>Informações do curso</li> <li>Selecione</li> <li>Selecione</li> <li>Boletim de desempenho</li> <li>Questionário do Estudante</li> <li>Solicitar dispensa</li> </ul>                                                                                                    | * |
| Boletim de desempenho     Questionário do Estudante     Solicitar dispensa                                                                                                    |   |
| Questionário do Estudante     Solicitar dispensa                                                                                                    |   |
| ⊖ Solicitar dispensa                                                                                                    |   |
|                                                                                                    |   |
| Ambiento do estudagte                                                                                                    |   |

✓ f ☑ UNIRGOFICIAL unirg.edu.br